## **Profi Cash Software 12**

So stellen Sie Ihre Konten mit Hilfe des Fusionsassistenten um

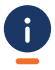

Die technische Fusion zur Volksbank Kirnau-Krautheim eG findet in der Zeit von Freitag, 16. August 2024, bis Sonntag, 18. August 2024 statt. Nach der technischen Fusion ist es notwendig, dass die Kunden der Volksbank Krautheim eG in ihrer Zahlungsverkehrs-Software Änderungen vornehmen.

Die Software Profi Cash bietet Ihnen eine aktive Unterstützung in Form eines Fusionsassistenten für die Umstellung an. Mit der Aktivierung des Assistenten werden die in Profi Cash hinterlegten Einstellungen von betroffenen Konten automatisch auf die neue Bankverbindung umgestellt.

Die Bereitstellung der Fusionsinformationen der Volksbank Krautheim eG erfolgt ab dem 17. August 2024 ab ca. 16 Uhr.

|    | Vor dem Fusionswochenende (16 18.08.2024)                                                                                                    |
|----|----------------------------------------------------------------------------------------------------|
| 1. | Sichern Sie bitte zuerst Ihre in Profi Cash befindlichen Daten – klicken Sie hierzu in Profi Cash<br>"links oben" auf das blaue Symbol, danach auf Datensicherung erstellen.                                                                                                    |
| 2. | <ul> <li>Stellen Sie außerdem sicher, dass die aktuelle Version von Profi Cash installiert ist:</li> <li>Aktuelle Version 12.72</li> <li>Für ein evtl. Programm-Update klicken Sie in Profi Cash "links oben" auf das blaue Symbol und danach auf Programm-Update. Wählen Sie dann "prüfen &amp; laden". Sofern ein Programm-Update bereitsteht, wird dieses automatisch installiert.</li> </ul>                                                                                                    |
| 3. | Stellen Sie sicher, dass am Fusionswochenende keine Zahlungsverkehrs-Jobs vorhanden sind.<br>Diese müssen dann ggf. gelöscht und die Aufträge wieder aktiviert werden.                                                                                                    |
|    | Ab 19.08.2024                                                                                                    |
| 4. | Nach dem Start von Profi Cash und der automatischen Lizenzprüfung werden die Lizenzdaten automatisch heruntergeladen und verarbeitet.                                                                                                    |
|    | <ul> <li>Danach werden folgende Daten geprüft und ggf. angepasst:</li> <li>Konten der Zahlungsempfänger/-pflichtigen inkl. zugehöriger Mandate und Zahlungsaufträge</li> <li>Konten der AZV-Zahlungsempfänger inkl. der zugehörigen AZV-Aufträge</li> <li>Konten Auftraggeber inkl. zugehöriger Zahlungsaufträge</li> <li>EBICS BPD-Verwaltung</li> <li>HBCI-Verwaltung (PIN/TAN Zugänge)</li> <li>Lizenzbankleitzahl</li> <li>Alle Änderungen werden protokolliert und Ihnen im Anschluss angezeigt.</li> </ul> |
|    | <b>Alternative:</b><br>Sollten beim Fusionsassistenten Probleme auftreten, verwenden Sie bitte unseren Umstellungsleitfaden.                                                                                                    |
|    | Bitte beachten:         Alternativ können Sie den Fusionsassistenten manuell starten.         Wählen Sie hierzu im Programm folgende Schritte:         Wählen Sie im Programm links oben das "blaue" Symbol         Danach auf Programm-Update         Danach auf "Prüfen & Laden"                                                                                                    |

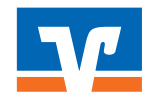